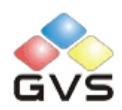

# K-BUS<sup>®</sup> KNX IP Interface

EII

**K**N

## User manual-Ver.1

BNIP-00/00.1

**KNX/EIB** Intelligent Installation Systems

## Contents

| 1. | Sum  | mary 3                                              |
|----|------|-----------------------------------------------------|
| 2. | Tech | nnical Properties & Dimension and Circuit Diagram 3 |
| 2  | .1   | Technical data3                                     |
| 2  | .2   | Dimension diagram5                                  |
| 2  | .3   | Circuit diagram 5                                   |
| 3. | Para | ameter setting description in the ETS6              |
| 3  | .1   | Parameter window "IP settings" 6                    |
| 3  | .2   | Parameter window "IP address"8                      |

#### 1. Summary

The KNX IP Interface is designed for an intelligent building control system, which is used for facilitating communication between the Ethernet network and the KNX system.

The KNX IP Interface connects the EIB/KNX system with the Ethernet network via an Ethernet RJ45 interface in the front, It serves as an interface between KNX installations and IP networks and can configure, parameterize and commission the EIB/KNX installation as well as bus monitor via the LAN using the ETS (ETS3 or later) software.

For operation an additional 30V DC supply is necessary. The bus connection and auxiliary power supply connection are carried out via using EIB bus connection terminals.

The device adopts an Ethernet RJ45 interface to connect with LAN network. The network interface can be operated with a transmission speed of 10/100Mbit/s Auto Sensing.

The IP address of the device can be fixed or can be received from a DHCP server. If you need to remain the IP address static or here no DHCP server on the network, you can assign a fixed IP address to the device via ETS. The application program is preloaded in the factory, *the IP address is fixed, and the port number is set to 3671*. (*Note: the device cannot program itself, but need via other communication interface device to program it.*)

The KNX IP Interface is able to use the Engineering Tool Software ETS (ETS3 or later) with a VD4 file to allocate the physical address and set the parameter. The factory default physical addresses are 15.15.255, and the address can be modified directly via local interface settings of ETS.

The KNX IP Interface is a modular installation device. It can be installed in the distribution board on 35mm mounting rails according to EN 60 715.

This manual provides the technical information about the KNX IP Interface as well as assembly and programming in detail for users, and explains how to use the interface device by the application examples.

## 2. Technical Properties & Dimension and Circuit Diagram

#### 2.1 Technical data

## GVS K-BUS® KNX/EIB

KNX IP Interface

| Power supply       | Operation voltage                                  | 21-30V DC, via the EIB bus                                    |  |  |  |
|--------------------|----------------------------------------------------|---------------------------------------------------------------|--|--|--|
|                    | Current consumption, EIB                           | <12mA                                                         |  |  |  |
|                    | Power consumption, EIB                             | <360mW                                                        |  |  |  |
|                    | Auxiliary power supply                             | 20-30V DC                                                     |  |  |  |
|                    | Auxiliary power consumption                        | <2.5W                                                         |  |  |  |
| Connections        | EIB / KNX                                          | Via bus connection terminal (black/red)                       |  |  |  |
|                    | External power supply                              | Via bus connection terminal (grey/yellow)                     |  |  |  |
|                    | LAN                                                | RJ45 socket for10/100Base-T, IEEE 802.3 network, Auto Sensing |  |  |  |
| Operating and      | Programming LED and button                         | For assignment of the physical address                        |  |  |  |
| display            | LED Green flashing                                 | The device running indicator                                  |  |  |  |
|                    | LAN/LINK LED ON                                    | Network connection indicator                                  |  |  |  |
|                    | LAN/LINK LED flashing                              | Telegram traffic between the device and network               |  |  |  |
|                    | EIB/LINK LED ON                                    | KNX bus connection indicator                                  |  |  |  |
|                    | EIB/LINK LED flashing                              | Telegram traffic between the device and KNX bus               |  |  |  |
| Temperature        | Operation                                          | −5 °C + 45 °C                                                 |  |  |  |
|                    | Storage                                            | −25 °C + 55 °C                                                |  |  |  |
|                    | Transport                                          | - 25 ℃ + 70 ℃                                                 |  |  |  |
| Ambient            | Humidity                                           | <93%, except condensation                                     |  |  |  |
| Design             | Modular installation device, on 35mm mounting rail |                                                               |  |  |  |
| Dimensions         | 90 mm×36 mm×64mm                                   |                                                               |  |  |  |
| Weight             | 0.1KG                                              |                                                               |  |  |  |
| Housing, colour    | Plastic housing, grey                              |                                                               |  |  |  |
|                    |                                                    |                                                               |  |  |  |
| Application progra | m Max. number of                                   | Max. number of Max. number of                                 |  |  |  |
|                    | communication objects                              | group address associations                                    |  |  |  |
| The KNX IP Interfa | ice 0                                              | 0 0                                                           |  |  |  |
|                    |                                                    |                                                               |  |  |  |

www.video-star.com.cn

maketing@video-star.com.cn

## 2.2 Dimension diagram

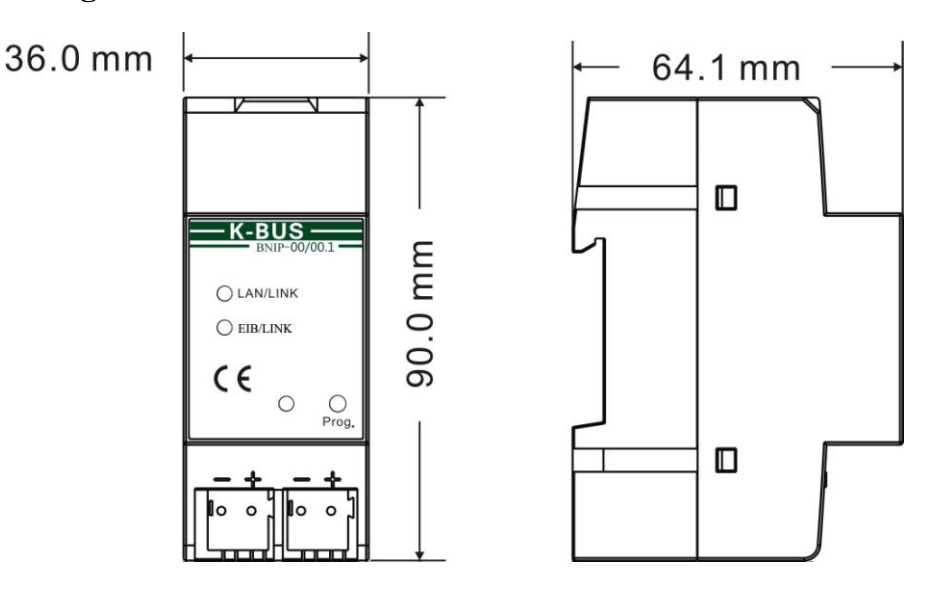

## 2.3 Circuit diagram

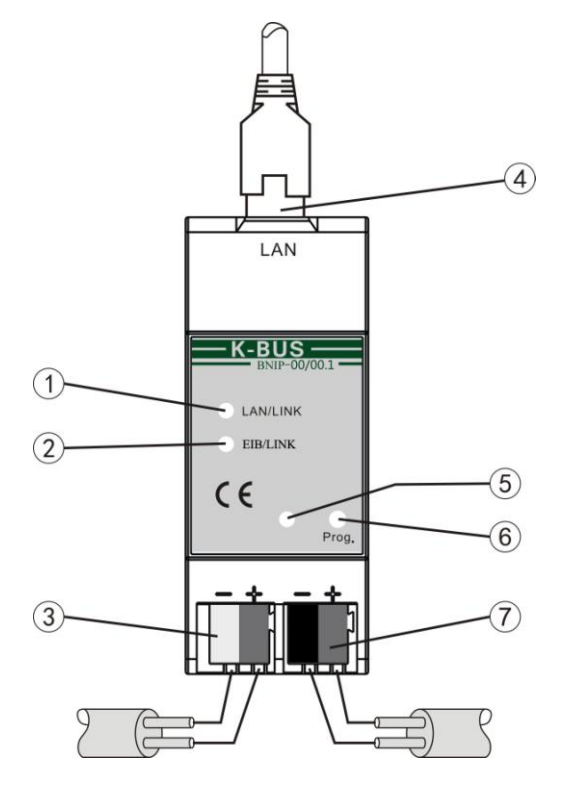

① LAN/LINK ON, indicate that network connect normally.

LAN/LINK flashing, indicate that telegram traffic is ongoing. Network activity is indicate by the LED

2 EIB/LINK ON, indicate that KNX bus connect normally.

EIB/LINK flashing, indicate that telegram traffic is ongoing, which is indicate by the LED

maketing@video-star.com.cn

Tel.: (8620) 39338986 Fax: (8620) 39338465

- ③ Auxiliary power supply connection
- ④ LAN connection,
- ⑤ Programming LED, LED red light up for assignment of physical address, LED green flashes for indicator of the device

running normally.

- <sup>(6)</sup> Programming button
- 7 EIB /KNX bus connection

## 3. Parameter setting description in the ETS

### 3.1 Parameter window "IP settings"

Parameter window "IP setting" is shown in fig. 3.2.

Because IP Interface and RS485 converter use the same product database, so before setting IP Interface parameters, you must select devices first, as follow (fig.3.1):

| 1.1.3 IP Interface and RS | .1.3 IP Interface and RS485 Convertor |           |              |      |
|---------------------------|---------------------------------------|-----------|--------------|------|
| Choose devices            |                                       | Choose d  | evices       |      |
| IP settings<br>IP address | Choose Device                         |           | IP Interface | ~    |
|                           |                                       |           |              |      |
|                           |                                       |           |              |      |
|                           |                                       |           |              |      |
|                           |                                       |           |              |      |
|                           |                                       |           |              |      |
|                           |                                       |           |              |      |
|                           |                                       |           |              |      |
|                           |                                       |           |              |      |
|                           |                                       |           |              |      |
|                           | ,                                     | OK Cancel |              | Info |

Fig 3.1 Choose device

| 1.1.3 IP Interface and RS485 Convertor |                                                                    |                        |  |  |
|----------------------------------------|--------------------------------------------------------------------|------------------------|--|--|
| Choose devices                         | IP settings                                                        |                        |  |  |
| IP address                             | Device name (max. 30 char.). If first char.="A" or "a"<br>use DHCP | VideoStar IP Convertor |  |  |
|                                        | IP address assignment. (Don't use it if DHCP)                      | fixed 💌                |  |  |
|                                        | If You use private protocol, the port is                           | 1000                   |  |  |
|                                        |                                                                    |                        |  |  |
|                                        |                                                                    |                        |  |  |
|                                        |                                                                    |                        |  |  |
|                                        |                                                                    |                        |  |  |
|                                        |                                                                    |                        |  |  |
|                                        |                                                                    |                        |  |  |
|                                        |                                                                    |                        |  |  |
|                                        |                                                                    |                        |  |  |
|                                        |                                                                    |                        |  |  |
|                                        | ,<br>OK Cancel                                                     | Default Info Help      |  |  |

Fig.3.2 parameter window "IP settings"

#### Parameter "Device name (Max. 30 Char.), If first char. = 'A' or 'a' use DHCP"

The parameter defines the name of the IP Interface to identify the device on the LAN. Here can entry a maximum of 30 characters in length.

#### The follow points apply for setting:

If the first character is A or a, the device will work in DHCP mode, and can get an IP address automatically from network. And the character will not disappear in the device's name.

If the first character is F or f, the IP address of the device need set by manual. And the character will not disappear in the device's name.

For example:

If your device name is "Family", and you want to use DHCP mode, Input string "AFamily". If you want to use Fix mode, Input string "FFamily.

If your device name is "Audio", and you want to use DHCP mode, Input string is "AAudio". If you want to use Fix mode, Input string is "FAudio". If you input "Audio", then the device name is "udio", and use DHCP mode.

If your device name is start with another character, you can input the device name directly, with Fix IP address mode, without with the "F" or "f" start. If you want to use DHCP mode, you only add "A" or "a" at ahead of your device name.

#### Parameter "IP address assignment (Don't use it if DHCP)"

www.video-star.com.cn

maketing@video-star.com.cn

The parameter indicates that the IP address assignment of the Interface is fixed if the DHCP mode is not used.

If the DHCP mode is used, the parameter is invalid.

The fixed IP address can be assigned in the follow parameter window "IP address", see fig. 3.3.

#### Parameter "If you use private protocol, the port is"

The parameter is invalid for the IP interface. The port number of IP interface is set to 3671.

If you use private protocol, the port number can be set via the parameter, but the device will be used as a convertor, instead of KNX IP Interface. See also the product BTIC-01/00.1. When the device is used as a convertor, its function is same with the BTIC-01/00.1. The parameter defines the port number of the convertor, the port number of client devices must be same with the convertor, or else their communications will fail.

#### 3.2 Parameter window "IP address"

Parameter window "IP address" is shown in fig. 3.3. Here set network connection information, such as IP address, Subnet mask and Default gateway.

| 1.1.1 IP and RS485 Conver | tor        |                    |    |  |
|---------------------------|------------|--------------------|----|--|
| Choose devices            | IP address |                    |    |  |
| IP address                | IP address |                    |    |  |
|                           | Byte 1     | 192                | *  |  |
|                           | Byte 2     | 168                | *  |  |
|                           | Byte 3     | 1                  | *  |  |
|                           | Byte 4     | 10                 | *  |  |
|                           |            |                    |    |  |
|                           | Byte 1     | 255                | *  |  |
|                           | Byte 2     | 255                | *  |  |
|                           | Byte 3     | 255                | *  |  |
|                           | Byte 4     | 0                  | *  |  |
| Default gateway           |            |                    |    |  |
|                           | Byte 1     | 192                | *  |  |
|                           | Byte 2     | 168                | *  |  |
|                           | Byte 3     | 1                  | *  |  |
|                           | Byte 4     | 1                  | *  |  |
|                           |            |                    |    |  |
|                           | OK Cano    | el Default Info He | lp |  |

If the IP Interface use DHCP mode, the parameters are invalid in the window.

maketing@video-star.com.cn

Fig 3.3 parameter window "IP address"

#### Parameter "IP address"

The parameter defines the IP address of the IP Interface, the IP address is unique on the LAN, to avoid collide. Option:

Byte x: 0...255

The IP address should be entered in a byte-by-byte manner, e.g. as follows for address 192.168.1.10:

Byte1: 192

Byte2: 168

Byte3: 1

Byte4: 10

#### Parameter "Subnet mask"

The parameter defines the subnet mask of the IP Interface. The subnet mask must be set to reflect the number and structure of the subnet. Option:

Byte x: 0...255

In a small network the subnet mask 255.255.255.0 should be set as follows:

Byte1: 255

Byte2: 255

Byte3: 255

Byte4: 0

#### Parameter "default gateway"

The parameter defines the default gateway. The default gateway must be the same network segment with the IP address. Option:

Byte x: 0...255

The default gateway 192.168.1.1 should be set as follows:

Byte1: 192

Byte2: 168

Byte3: 1

Byte4: 1